# **BHAVAN'S PUBLIC SCHOOL, DOHA- QATAR**

# BHPS/CIR.NO.14 /2022-23

Date: 22/08/2023

Dear Parent,

Greetings from Bhavan's!!

We are happy to announce the launch of Bhavan's mobile application. This application will help the parents and student to gain quick access to student's information and latest school news, circulars, parent's school communication and other helpful information. You are requested to download the mobile application by the below given links

Android: https://play.google.com/store/apps/details?id=com.bhavans

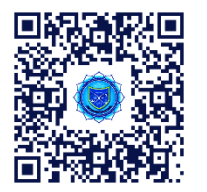

Iphone: https://apps.apple.com/tt/app/bps-doha/id1603602138

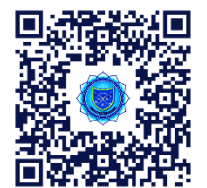

Video: https://drive.google.com/file/d/1tK7x3CQ3KbbXi67IjL6HXsOX\_LBIZq9u/view?usp=drive\_link

\*Parents/ students can use their existing login credentials to login mobile App

\*Mobile App user guidelines are given below for your reference

Thank you for your kind cooperation.

With warm Regards

Principal

App User Manual

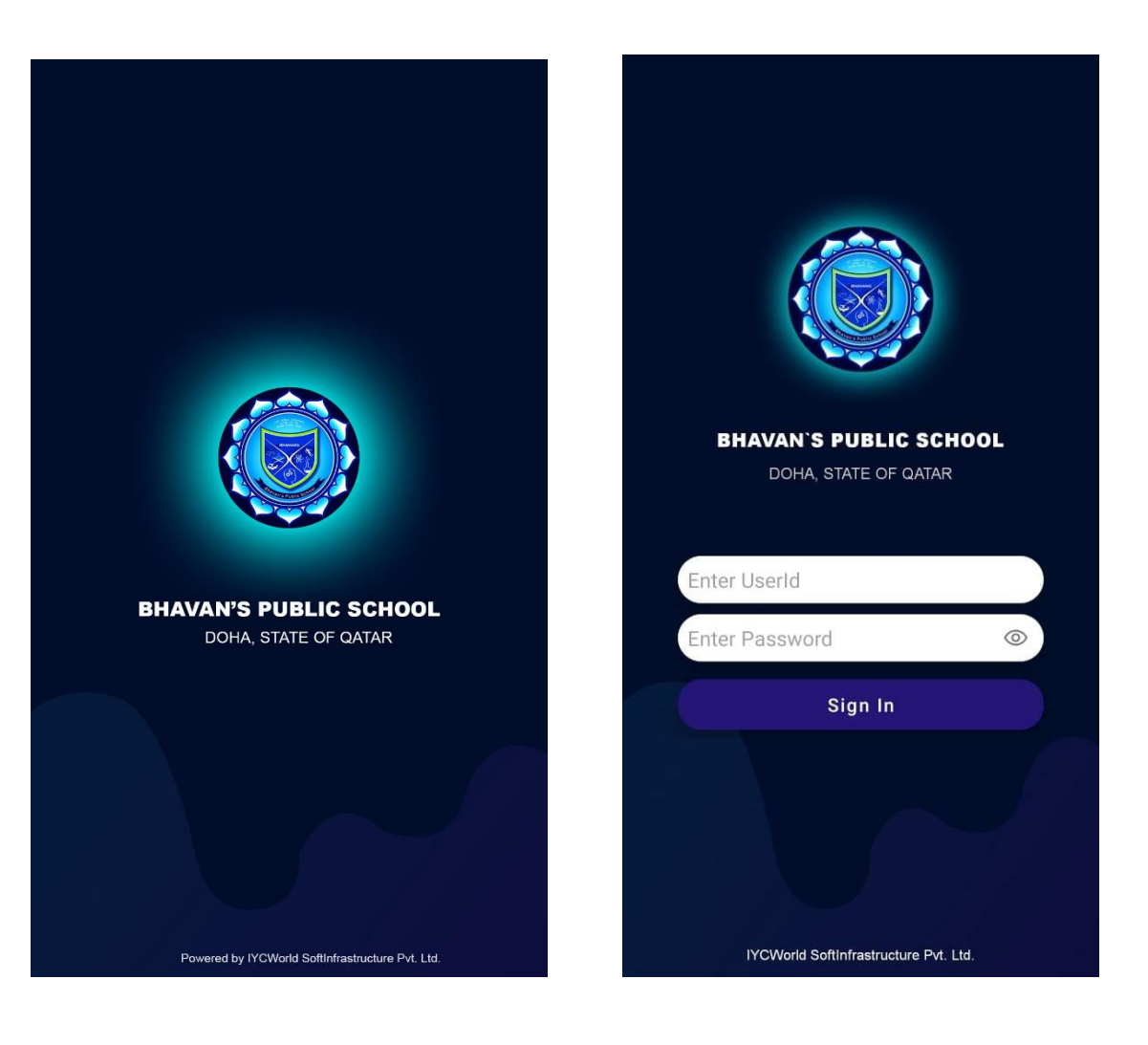

**Parent/Student Login** 

#### 1. News Feed

After Login News Feed will be the first screen.

Parents/ Student can view the News Feed uploaded by the Class Teacher, Subject Teacher and Admin.

|                                                | is i eeu                       |                                                           |
|------------------------------------------------|--------------------------------|-----------------------------------------------------------|
| BAMA RAVISAN<br>Assignment: E<br>mobile app.do | IKAR<br>nglish (assigni<br>cx) | 11 Dec 22 12:27PM<br>nents For testing                    |
| \$                                             | æ                              | Comment (0)                                               |
| BAMA RAVISAN<br>Notes: English                 | KAR<br>(notes For tes          | 11 Dec 22 12:25PM<br>ting mobile app.docx)                |
| \$                                             |                                | Comment (0)                                               |
| BAMA RAVISAN<br>Notes: English                 | KAR<br>(notes For tes          | 11 Dec 22 12:25PM<br>ting mobile app.docx)                |
| \$                                             |                                | (I) Comment (0)                                           |
| School Admin<br>https://bhavan                 | sqatar.org/202                 | 11 Dec 22 12:00PM<br>2/11/10/cir-48-ptm/<br>© Comment (0) |
|                                                |                                |                                                           |
| School Admin                                   |                                | 11 Dec 22 11:54AM                                         |
| School Admin                                   | +4                             | 11 Dec 22 11:54AM                                         |

#### 2. Time table

Parent can see the timetable, shared by the Faculty day wise.

| ≡т                            | ime Table | Last Upd | ated on: 12-12-2022 |
|-------------------------------|-----------|----------|---------------------|
| SUNDAY                        | MONDAY    | TUESDAY  | WEDNESDA            |
| Period 1:<br>07:00 to 07:45   |           | NA       |                     |
| Period 2:<br>07:45 to 08:30   |           | NA       |                     |
| Period 3:<br>08:30 to 09:15   |           | NA       |                     |
| Period BREA<br>09:15 to 09:25 | к:        | BREAK    |                     |
| Period 4:<br>09:25 to 10:10   |           | NA       |                     |
| Period 5:<br>10:10 to 10:55   |           | NA       |                     |
| Period 6:<br>10:55 to 11:40   |           | NA       |                     |
| Period 7:<br>11:40 to 12:25   |           | NA       |                     |
| Period 8:<br>12:25 to 13:10   |           | NA       |                     |
| Period 9:<br>13:10 to 13:55   |           | NA       |                     |
| Period 0:<br>13:55 to 14:05   |           | HRT      |                     |

#### 3. Assignment

Parent can see the Assignment, uploaded by the Faculty. Parent can upload the assignment done by the student.

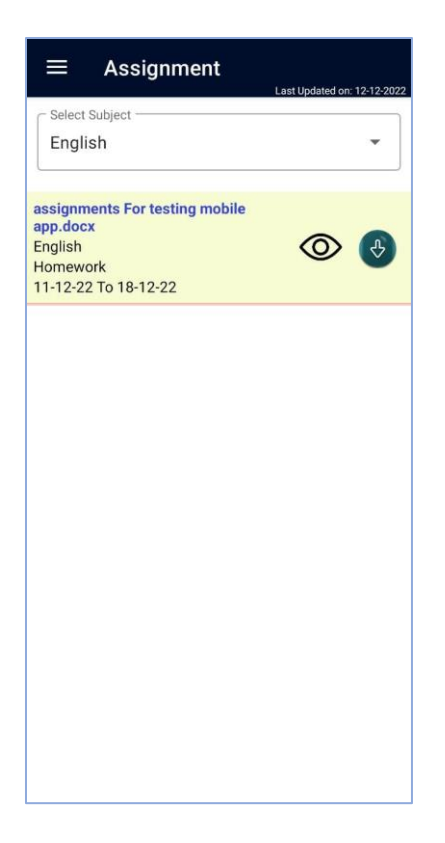

# 4. Notes (View)

Parent can see the Notes, uploaded by the faculty.

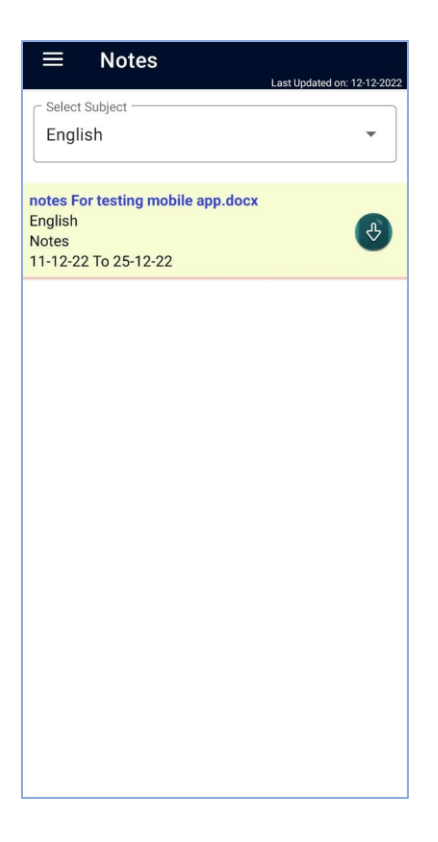

# 5. Transport Details (View)

Faculty can see the transport details if he is using the transport facility.

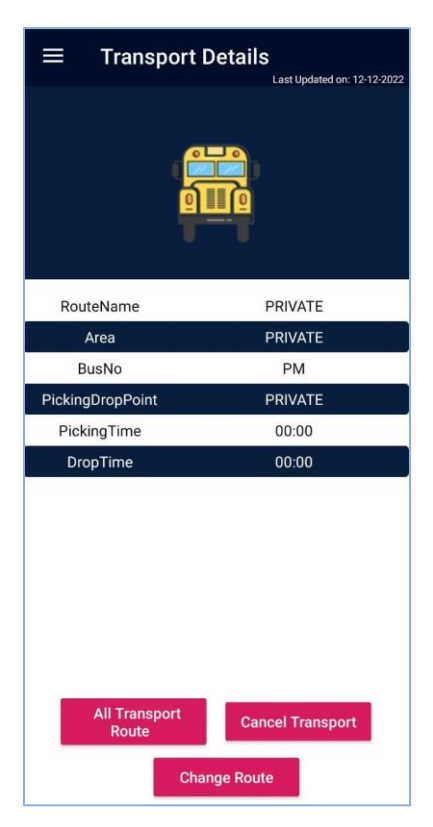

#### All Transport Route

Faculty can see the details of all defined routes.

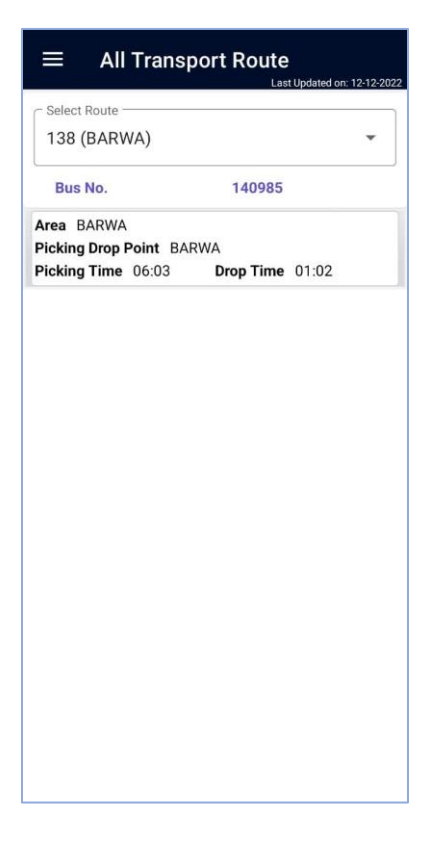

# 6. Notice Circular (View)

Parent can see the uploaded Notice Circular here.

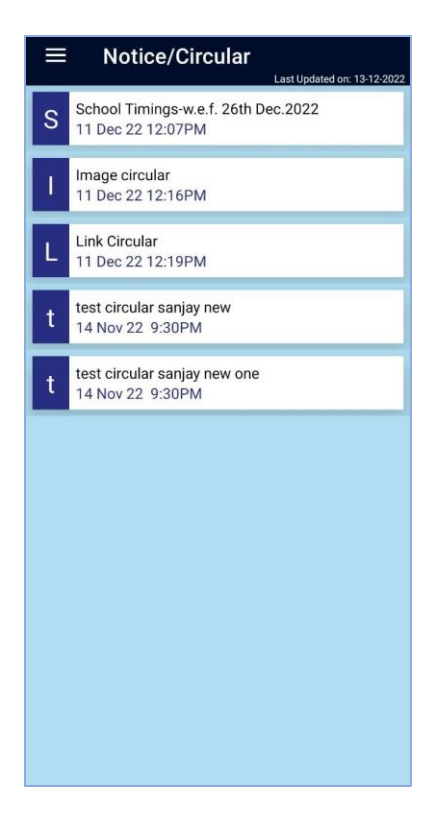

# 7. Alert (View)

Parent can the Alert messages send by the portal Admin. It is similar to SMS.

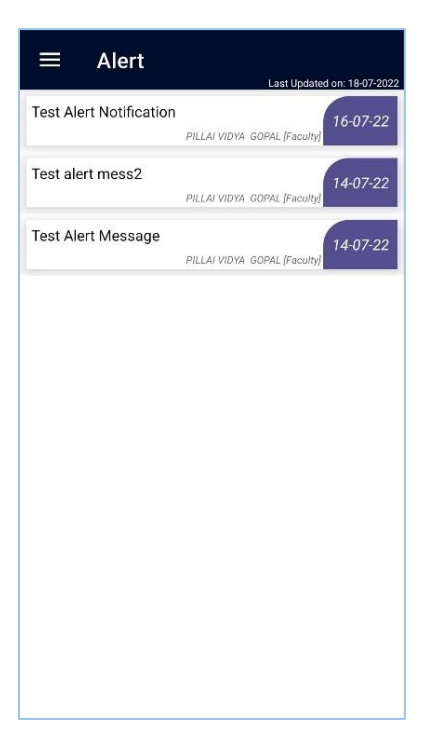

Parent can see their profile data of their child here.

| Profile Last Updated on: 09-08-2022                                                                                                    |
|----------------------------------------------------------------------------------------------------|
|                                                                                                    |
| ZIYA RIYAS                                                                                                    |
| Bhavans                                                                                                    |
| m Class<br>Class I SA                                                                                                    |
| <b>Z Adm No.</b><br>006714                                                                                                    |
| Liass Teacher<br>REKHA SAJEEV                                                                                                    |
| Provide America America Americ |
| 👼 Father Name<br>RIYAS SIDHIQUE                                                                                                    |
| Mother Name<br>JASEELA RIYAS                                                                                                    |
| J Mobile No.                                                                                                    |
| <b>blood Group</b>                                                                                                    |
| - Rue Douto                                                                                                    |

#### 9. Contact Us (Location Map)

Parent/Student can see the Contacts of the school here

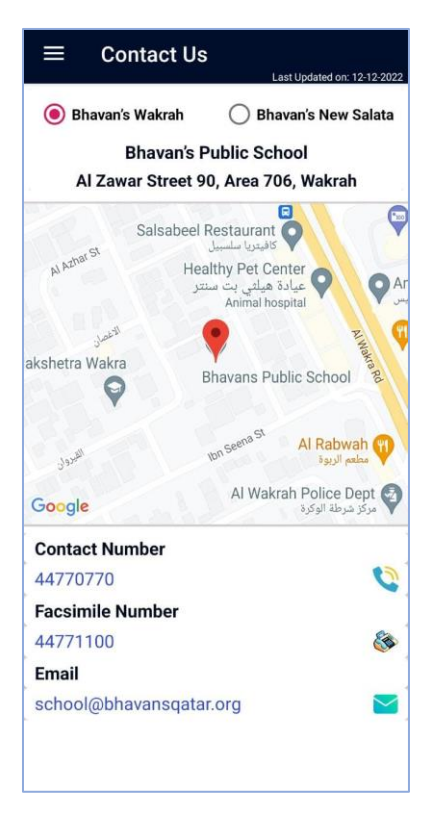

10. Apply Leave

| ≡ ZIYA RIYAS |             |
|--------------|-------------|
| Select Ward  | •           |
|              |             |
| Start Date   | о-о-<br>ППП |
| To Date      | u-u-<br>ППП |
| Get          |             |
|              |             |
|              |             |
| Apply        |             |

# 11. Fee Payment

Parent can pay School Fee from this page.

|                                                                        | bhavansqatar.org                                                                                                    | Ŷ                                             | 17                                                     |  |
|------------------------------------------------------------------------|----------------------------------------------------------------------------------------------------|-----------------------------------------------|--------------------------------------------------------|--|
| FEE BILL                                                               |                                                                                                    |                                               |                                                        |  |
| Sessi                                                                  | on:                                                                                                    |                                               |                                                        |  |
| 20:                                                                    | 22-2023                                                                                                    |                                               | ~                                                      |  |
| Stude                                                                  | ent:                                                                                                    |                                               |                                                        |  |
| 00                                                                     | 5746                                                                                                    |                                               | ~                                                      |  |
| Instal                                                                 | Iment:                                                                                                    |                                               |                                                        |  |
| ΠТ                                                                     | ERM                                                                                                    |                                               | $\sim$                                                 |  |
|                                                                        | SHOW                                                                                                    |                                               |                                                        |  |
| NOTE:-<br>your ba<br>paymo<br>pay                                      | For any reason, If payme<br>ank account and you hav<br>ent successful message<br>yment after an hour to av                                                                           | ent is de<br>e not re<br>. Please<br>roid dup | ebited from<br>aceived the<br>a retry the<br>blicacy.  |  |
| NOTE:-<br>your ba<br>payme<br>pay                                      | For any reason, If payme<br>ank account and you hav<br>ent successful message<br>yment after an hour to av<br>INVOICE                                                                | ent is de<br>e not re<br>. Please<br>roid dup | ebited from<br>aceived the<br>a retry the<br>plicacy.  |  |
| NOTE:-<br>your ba<br>payme<br>pay<br>Bill N                            | For any reason, if payme<br>ank account and you hav<br>ent successful message<br>yment after an hour to av<br>INVOICE<br>o.: 06243                                                   | ent is d<br>e not re<br>. Please<br>roid dup  | ebited from<br>acceived the<br>e retry the<br>olicacy. |  |
| NOTE:-<br>your ba<br>paymo<br>pay<br>Bill N<br>Date:                   | For any reason, if payme<br>ank account and you hav<br>ent successful message<br>yment after an hour to av<br>INVOICE<br>0.: 06243<br>14/JUL/2022                                    | ent is d<br>e not re<br>. Please<br>roid dup  | ebited from<br>acceived the<br>e retry the<br>plicacy. |  |
| NOTE:-<br>your ba<br>paymo<br>pay<br>Bill N<br>Date:<br>Stude          | For any reason, if payme<br>ank account and you have<br>ent successful message<br>yment after an hour to av<br>INVOICE<br>0.: 06243<br>14/JUL/2022<br>ent Name: JIYA RIYAS           | ent is d<br>e not re<br>. Please<br>roid dup  | ebited from<br>accived the<br>e retry the<br>plicacy.  |  |
| NOTE:-<br>your ba<br>paymo<br>pay<br>Bill N<br>Date:<br>Stude<br>Class | For any reason, If payme<br>ank account and you have<br>ent successful message<br>ment after an hour to av<br>INVOICE<br>0.: 06243<br>14/JUL/2022<br>ent Name: JIYA RIYAS<br>: IV-SD | ent is de<br>e not re<br>. Please<br>void dup | ebited from<br>acceived the<br>e retry the<br>olicacy. |  |

# 12. Book Sale payment

Parent can purchase books from this page.

|       | â ohava   | ansqatar.org | +            | 7       | :   |
|-------|-----------|--------------|--------------|---------|-----|
|       | B00       | K SET        | SAL          | ES      |     |
| Ses   | sion:     |              |              |         |     |
| Roll  | 2022-2023 |              |              |         |     |
|       | 006903    |              |              | `       |     |
| Boo   | k Set     | OFT          |              |         |     |
| IIL   | nguage    | SEI          |              |         |     |
|       |           |              |              | `       |     |
| III L | anguage   |              |              |         |     |
| Opt   | ional     |              |              |         |     |
|       |           |              |              | `       |     |
|       |           | SHOW         |              |         |     |
| S.No. | Barcode   | Item         | Subject/ Ite | em Type | lte |
| 1     | B371      | BOOKS        | Thinking S   | Skills  | GE  |

#### 13. Query By Parent

#### i. Compose

Parent can compose their query by selecting the respective department.

If they select Academic it means the query will be assigned to Class Teacher.

If they select Non-Academic then they have to select department from the given list and the query will be assigned to the person related to that department.

| $\equiv$ Query By Parent |              |          |  |  |
|--------------------------|--------------|----------|--|--|
| Inbox                    | Compose      | Sent     |  |  |
| GAUTHAMKF                | RISHNA       | •        |  |  |
| () Acad                  | lemic 🔵 Nona | academic |  |  |
| Bubject                  |              |          |  |  |
| Message                  |              |          |  |  |
|                          | Send         |          |  |  |

ii. inbox

Reply from Faculty will be displayed here, the messages having unique Ticket number. After clicking on a ticket all messages of that particular ticket will be displayed.

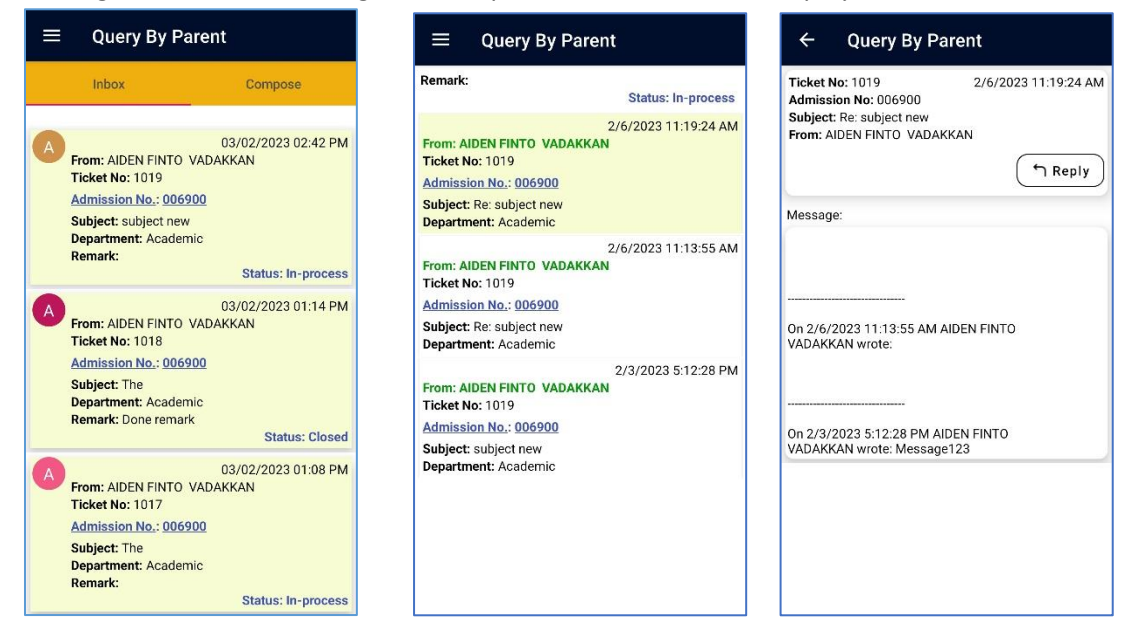

#### 14. Progress report

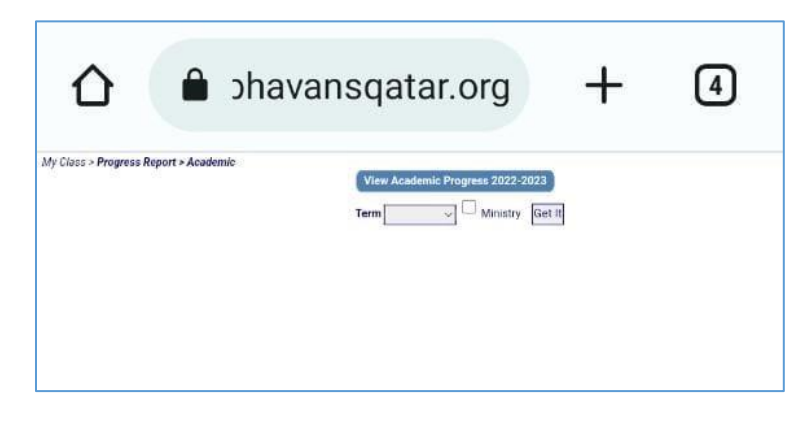

#### 15. Home Screen

After selecting Home from the side menu the home screen will be opened where you can see buttons to open all modules.

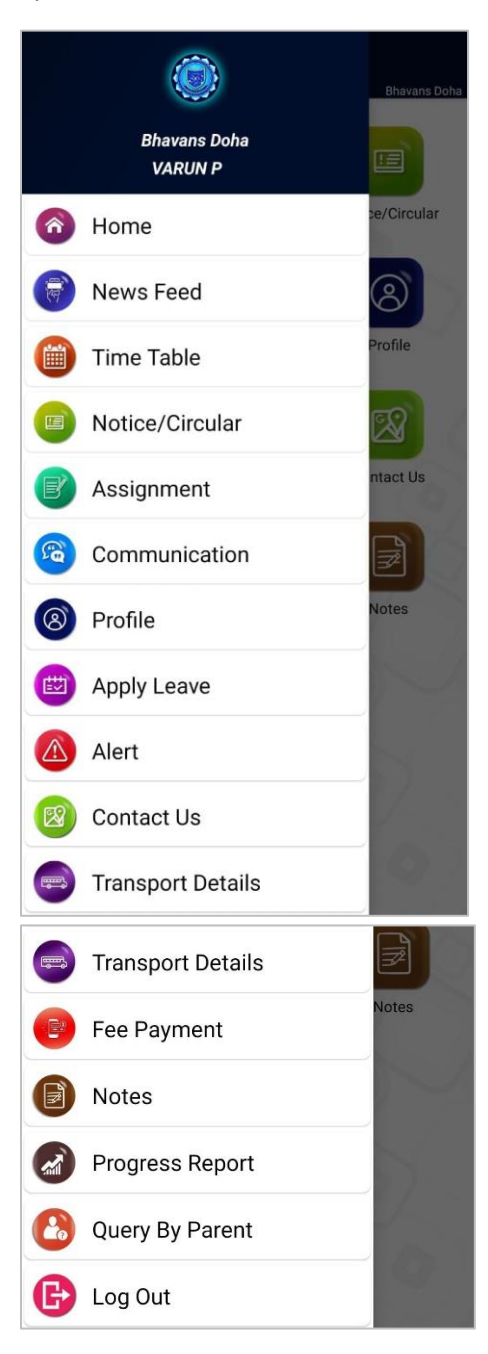

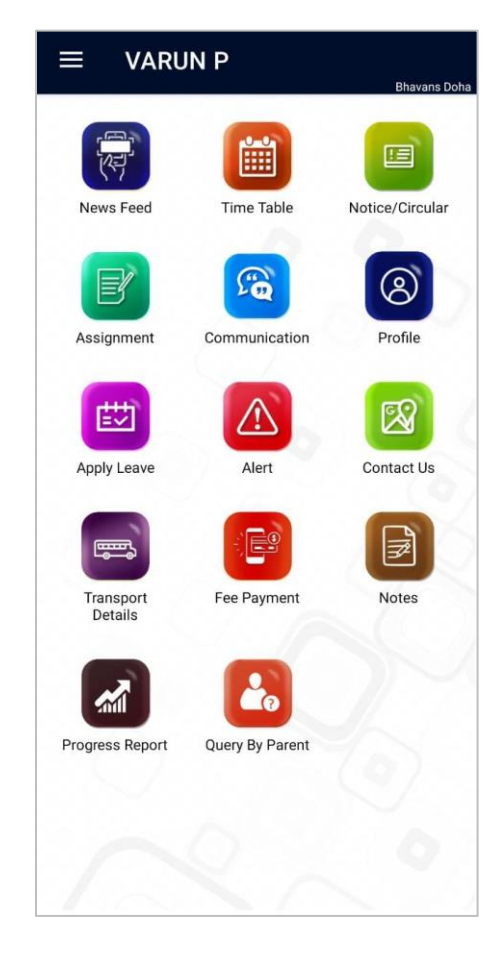